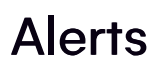

Last Modified on 05/14/2024 3:10 am EDT

## NO CHANGES TO ALERTS WITHIN 5 MINUTES OF SEND TIME

When amending or deleting an alert designed to appear in either an Attendee App or an Organizer App (or both), you're unable to edit or remove the alert within five minutes of the send time.

If you try to make changes or delete an alert within 5 minutes of the alert being scheduled to send, this may **appear** to work, but doesn't have time to take effect.

Alerts are real-time notifications, sent when inventory levels are reached or exceeded, and when other actions occur within EventsAir. These alerts are extremely useful for staying on top of critical deadlines or inventories, and allow you to respond to important situations in a timely manner. You can stay up-to-date in real time through four types of Alerts:

- Event Alerts
- Project Alerts
- Inventory Alerts
- Accommodation Alerts

| eventsair 🖄                                                           |                                                                                                    |                                                                                                    | 2                                                                                                    | Fast Track 2025 Ed                                                                 | lucation S | Summit                                         | ~                                                                                     |                                                                               |                                          |                             | Θ    | 0              | [⇒ |
|-----------------------------------------------------------------------|----------------------------------------------------------------------------------------------------|----------------------------------------------------------------------------------------------------|----------------------------------------------------------------------------------------------------|------------------------------------------------------------------------------------|------------|------------------------------------------------|---------------------------------------------------------------------------------------|-------------------------------------------------------------------------------|------------------------------------------|-----------------------------|------|----------------|----|
| Alerts                                                                |                                                                                                    |                                                                                                    |                                                                                                    |                                                                                    |            |                                                |                                                                                       |                                                                               |                                          |                             |      |                |    |
| EVENT ALERTS<br>LEVEL<br>High<br>High<br>Critical<br>Critical         | ALERT DATE<br>29/06/2022 03:42:PN<br>28/06/2022 03:42:PM<br>27/06/2022 09:36:AM<br>27/06/2022 09:36:AM | DETAILS I New registration site New registration site I New registration site I Inventory remaining I I Inventory remaining | .completed - Young, Mr. Cillf (H<br>completed - Addison, Ms, Anr<br>for Novotel Sydney Darling Sq<br>for Novotel Sydney Darling Sq | All           5)           uare - Jun 2, 2025 has           uare - Jun 1, 2025 has |            | INVENTORY ALER                                 | TS<br>ITEM<br>Cata Dinner<br>Weicome Recep                                            | tion                                                                          |                                          | INVENTORY                   |      | 60             |    |
|                                                                       |                                                                                                    |                                                                                                    |                                                                                                    |                                                                                    |            |                                                |                                                                                       |                                                                               |                                          |                             |      |                |    |
| PROJECT ALERTS                                                        | DUE DATE                                                                                               | TASK                                                                                                    |                                                                                                    | All                                                                                |            |                                                | N ALERTS<br>HOTEL                                                                     | ROOM TYPE                                                                     | DATE                                     | INVENTORY                   | Matr | ×              |    |
| PROJECT ALERTS<br>STATUS<br>Not Started                               | DUE DATE<br>29/11/2022                                                                                 | TASK<br>Arrange Venue Seating                                                                                               |                                                                                                    | <b>II</b>                                                                          |            |                                                | N ALERTS<br>HOTEL<br>Novotel Sydney: Dar                                              | ROOM TYPE                                                                     | DATE<br>e Jun 03                         | INVENTORY<br>24             | Matr | ix 35          |    |
| PROJECT ALERTS<br>STATUS<br>Not Started<br>Not Started                | DUE DATE<br>29/11/2022<br>29/11/2022                                                                   | TASK<br>Arrange Venue Seating                                                                                               |                                                                                                    | All                                                                                |            | ACCOMMODATION<br>LEVEL<br>Critical<br>Critical | ALERTS<br>HOTEL<br>Novotel Sydney Dar                                                 | ROOM TYPE<br>Double Room, Singl<br>Double Room, Singl                         | DATE<br>e Jun 03<br>e Jun 04             | INVENTORY<br>24<br>24       | Matr | ix<br>35<br>35 |    |
| PROJECT ALERTS<br>STATUS<br>Not Started<br>Not Started<br>Not Started | DUE DATE<br>29/11/2022<br>29/11/2022<br>29/11/2022                                                     | TASK Arrange Venue Seating Create Attendee Commu                                                                            | inications                                                                                                    | All                                                                                |            | ACCOMMODATION<br>LEVEL<br>Critical<br>Critical | A ALERTS<br>HOTEL<br>Novatel Sydney Dar<br>Novatel Sydney Dar<br>Bydges World Squa    | ROOM TYPE<br>Double Room, Singl<br>Double Room, Singl<br>Double Room, Singl   | DATE<br>e Jun 03<br>e Jun 04<br>e Jun 03 | INVENTORY 24 24 25          | Matr | 35<br>35<br>35 |    |
| PROJECT ALERTS<br>STATUS<br>Not Started<br>Not Started<br>Not Started | DUE DATE<br>2911/2022<br>2911/2022<br>2911/2022<br>2911/2022                                           | 155K<br>Arrange Venue Seatog<br>Create Attendee Commu<br>Visit venue                                                        | inications                                                                                                    |                                                                                    |            | ACCOMMODATION                                  | A ALERTS<br>HOTE<br>Nexotel Sydney, Dar<br>Nexotel Sydney, Dar<br>Rydges, World Squar | ROOM TYPE<br>Double Room, Singl<br>Double Room, Singl<br>g Double Room, Singl | DATE                                     | 80/811087<br>24<br>24<br>25 | Matr | 35<br>35<br>35 |    |

Each section of the Alerts Panel displays useful information about different aspects of EventsAir, and provides the meeting organizer with details about items with inventory, or other alerts about changes in status. For more information, click on the different Alert categories below:

**Event Alerts** 

**Project Alerts** 

**Inventory Alerts** 

Accommodation Alerts

## **Alert Levels**

All Event Alerts are noted with one of five alert levels:

- Information Blue
- Low Green
- Medium Yellow
- High Orange
- Critical Red

You may choose an Information Alert if you just want to be aware that a pre-planned communication was sent, but may want to see a Red Critical Alert if your conference hotel goes into an oversold situation.

## **Alert Notifications**

In addition to the normal alert panel, High and Critical alerts are noted by an orange or red circle with a number inside. These High and Critical alerts display on the Navigation Bar, and on the Event Selection screen, specifically on the event where the alerts are being generated. These alert notifications are linked directly to the alerts panel.

Event Alerts can also be sent to a specific email or phone, based on a specific alert level. For example, you may choose to reserve Information alerts for Accommodations, and have your accommodation manager alerted by text message or email when a specific hotel experiences an inventory alert.

## For More Information:

- Configuring Alerts in EventsAir
- Accommodation Alerts
- Event Alerts
- Inventory Alerts
- Project Alerts